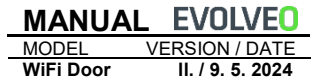

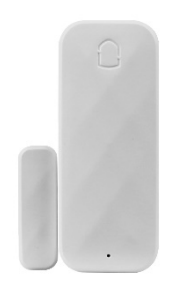

### Obsah / Content

| Česky | <br> | <br> | <br> | <br>2 |
|-------|------|------|------|-------|
|       |      |      |      |       |

| Slovensky | / | 12 |
|-----------|---|----|
|-----------|---|----|

#### Vlastnosti produktu

- Síť WiFi
- Podpora propojení scén;
- Upozornění na zavření/otevření dveří, upozornění na slabou baterii, upozornění na přepínač
- Dotaz na historii
- Nízká spotřeba energie technologie, napájená z baterie, pohotovostní režim na 1 rok.

# O produktu

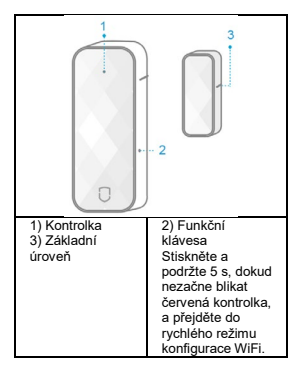

# Kontrolka (červená)

| Pomalý | Vstup do režimu připojení |
|--------|---------------------------|
| blesk  | WiFi AP                   |
| Rychlý | Vstup do rychlého režimu  |
| blesk  | připojení WiFi            |

Funkční klávesa: dlouze stiskněte 5 s, dokud červená kontrolka rychle nezačne blikat, a přejděte do rychlého režimu připojení WiFi; Pokud kontrolka pomalu bliká, vstupte do režimu připojení WiFi AP.

#### Instalace

Přilepte zařízení na požadované místo (jak je znázorněno na obrázku, detektor by měl být instalován na pevném místě, například na rámu dveří, magnet může být namontován na aktivním místě, například na dveřích).

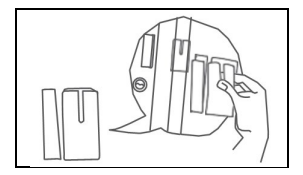

Vyrovnaná instalace, instalační rozteč menší než 15 mm.

# Instalace na dveře

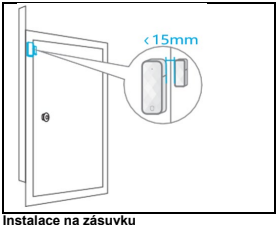

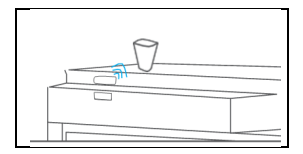

#### Instalace na okno

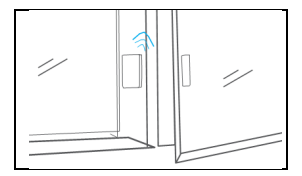

#### Rychlé nastavení

#### 1) Stáhněte si aplikaci

 Vyhledejte "SmartLife" v obchodě APP Store nebo Google Play nebo naskenujte následující QR kód.

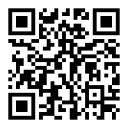

 Po stažení aplikace se zaregistrujte a přihlaste podle pokynů v rozhraní.

| Ô | Register |
|---|----------|
|   |          |

Po spuštění softwaru klikněte na tlačítko [Vytvořit nový účet] a pomocí mobilního telefonního čísla nebo e-mailové adresy zaregistrujte svůj účet.

# 2) Připojení WiFi

- Ujistěte se, že je telefon připojen ke směrovači Wi-Fi (duální pásmový směrovač, zvolte připojení 2.4G)
- Otevřete aplikaci APP, klikněte na tlačítko [+] v pravém horním rohu hlavní stránky; vyberte možnost [Bezpečnostní senzor]-> [Magnetický senzor];
- Dlouhé stisknutí [Nastavení] pro 5S Červená kontrolka rychle bilká a přejde do režimu rychlého připojení k síti; klikněte na tlačítko <Potvrdit>, vyberte WiFi, zadejte heslo WiFi a kliknutím na tlačítko <OK>

spárovejte W/Fi. Pokud červená kontrolka pomalu bilká, klikněte na režim kompatibility v pravém horním rohu pro vstup do režimu AP připojení WiFi; klikněte na - Potvrčit, vyberte WiFi, zadejte heslo WiFi, klikněte na <OK> pro spárování W/Fi.

 Klikněte na potvrzovací tlačítko rozhraní APP, vyberte WiFi, kteřá má být připojena, a zadejte heslo WiFi, klikněte na [OK] pro konfigurací WiFi; rozhraní aplikace vyzve k úspěšněmu přídaní, doknočete konfigurací WiFi; pokud je párování neúspěšné, zopakujte lej.

Poznámka: Je lepší jej nainstalovat v blízkosti bezdrátového směrovače.

V současné době nepodporuje pásmo 5Ghz WiFi.

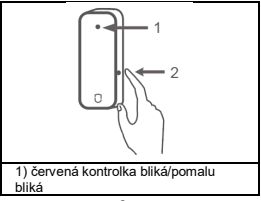

### 2) nastavení

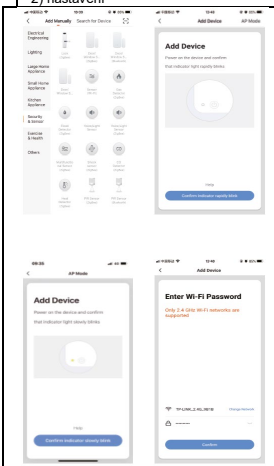

9

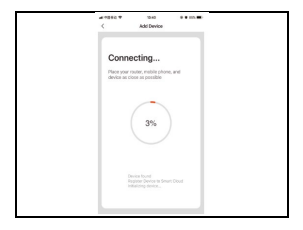

# Technické parametry

| Typ baterie        | CR2, DC3V                                                            |
|--------------------|----------------------------------------------------------------------|
| Provozní<br>napětí | 2.4~3.0V<br>Prahová hodnota<br>alarmu nízkého<br>výkonu 2,4 V        |
| Frekvence<br>WiFi  | 2,4 GHz                                                              |
| Rozměr<br>výrobku  | 76x31x20mm<br>(vysílací skříň)<br>38x12x11mm<br>(Magnetický proužek) |

### Technická podpora

Pokud vám nepomohla sekce "Často kladené otázky", obraťte se na technickou podporu společnosti EVOLVEO:

https://eshop.evolveo.com/helpdesk/.

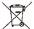

#### Likvidace

Symbol přeškrtnutého kontejneru na výrobku, v literatuře nebo na obalu znamená, že v EU musí být všechna elektrická a elektronická zařízení, baterie a akumulátory po skončení jejích životnosti odevzáňny do tříděného odpadu. Nevyhazujte tyto výrobky do netříděného komunálního odpadu.

# ....€

#### Prohlášení o shodě

Společnost Abacus Electric, s.r.o. tímto prohlašuje, že EVOLVEO WiFi Door splňují požadavky norem a předpisů platných pro tento typ zařízení.

Úplné znění prohlášení o shodě naleznete na adrese http://ftp.evolveo.com/CE/.

Copyright © Abacus Electric, s.r.o. www.evolveo.com

#### www.facebook.com/EvolveoCZ

Dovozce / Výrobce Abacus Electric, s.r.o. Planá 2, 370 01, Česká republika

Vyrobeno v Číně

Všechna práva vyhrazena. Design a specifikace se mohou změnit bez předchozího upozornění.

#### Vlastnosti produktu

- Sieť WiFi
- Podpora prepojenia scén;
- Upozornenie na zatvorenie/otvorenie dvere, upozornenie na slabú batériu, upozornenie na prepínač
- Zisťovanie o histórii
- Nízka spotreba energie technológia napájaná z batérie, pohotovostný režim na 1 rok.

# O produktu

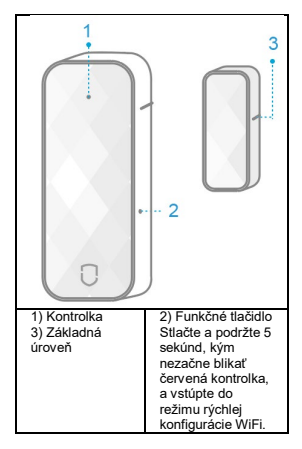

#### Kontrolka (červená)

| Pomalý   | Vstup do režimu pripojenia |
|----------|----------------------------|
| blesk    | WiFi AP                    |
| Blesková | Vstup do rýchleho režimu   |
| rýchlosť | WiFi                       |

Funkčné tlačidlo: Dlho stlačte na 5 sekúnd, kým červená kontrolka začne rýchlo blikať, a vstúpte do rýchleho režimu WiFi;

Ak kontrolka pomaly bliká, vstúpte do režimu pripojenia WiFi AP.

#### Inštalácia

Prilepte zariadenie na požadované miesto (ako je znázornené na obrázku, detektor by mal byť nainštalovaný na pevnom mieste, napríklad na ráme dverí, magnet môže byť namontovaný na aktívnom mieste, napríklad na dverách).

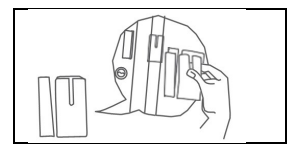

#### Rovná inštalácia, vzdialenosť medzi inštaláciami menšia ako 15 mm.

# Inštalácia na dvere

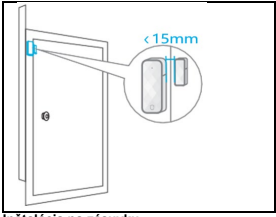

Inštalácia na zásuvku

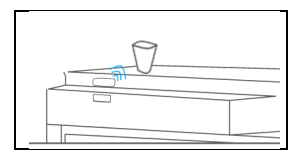

#### Inštalácia na okno

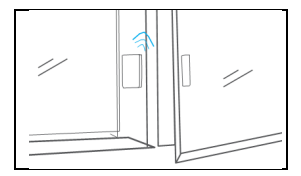

Rýchle nastavenie

#### 1) Stiahnite si aplikáciu

 Vyhľadajte "SmartLife" v obchode APP Store alebo Google Play alebo naskenujte nasledujúci QR kód.

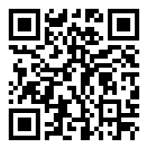

#### Po stiahnutí aplikácie sa zaregistrujte a prihláste podľa pokynov v rozhraní.

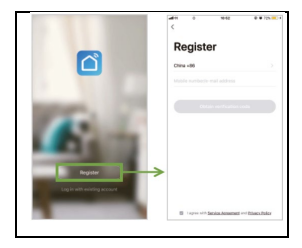

Po spustení softvéru kliknite na tlačidlo [Vytvoriť nové konto] a zaregistrujte svoje konto pomocou mobilného telefónneho čísla alebo e-mailovej adresy.

# 2) Pripojenie Wi-Fi

- Uistite sa, že je telefón pripojený k smerovaču Wi-Fi (dvojpásmový smerovač, vyberte pripojenie 2,4G)
- Otvorte aplikáciu APP, kliknite na tlačidlo [+] v pravom hornom rohu domovskej

stránky; vyberte položku [Bezpečnostný senzor]-> [Magnetický senzor];

- Díhé stlačenie [Nastavenia] pre SS Červená kontroka rýchlo blíká a prejde do režimu rýchleho pripojenia k sieti; kliknite na tlačidlo <Okrs spárujte WiFi. Ak červená kontrolka pomaly blíká, kliknite na režim kompatibility v pravom hornom rohu, aby ste vstúpil do režimu pripojenia AP WiFi; kliknite na <Potvrdif->, vyberte WiFi, zadajte heslo WiFi, kliknite na <Okr>, aby ste spárovali WiFi,
- Kliknite na potvrdzovacie tlačidlo rozhrania APP, vyberte WiFi, ktorá sa má pripojiť, a zadajte heslo WiFi; rozhranie aplikácie vyzve na úspešné pridanie, dokončite konfiguráciu WiFi; ak je párovanie neúspešné, zopakujte ho.
  Poznámka: Je lepšie nainštalovať ho v blízkosti bezdrótového smerovača.
  V súčasnosti nepodporuje 5Ghz pásmo WiFi

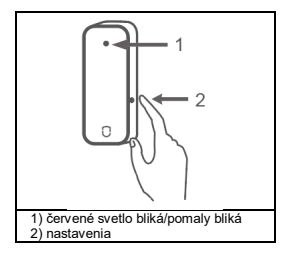

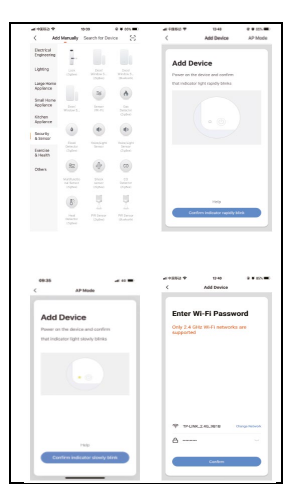

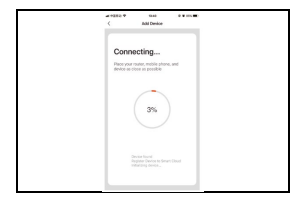

#### Technické parametre

| Typ batérie        | CR2, DC3V                                                             |
|--------------------|-----------------------------------------------------------------------|
| Prevádzkové        | 2.4~3.0V                                                              |
| napätie            | Prahová hodnota<br>alarmu nízkeho<br>výkonu 2,4 V                     |
| Frekvencia<br>WiFi | 2,4 GHz                                                               |
| Rozmer<br>výrobku  | 76x31x20mm<br>(skrinka vysielača)<br>38x12x11mm<br>(Magnetický pásik) |

#### Technická podpora

Ak vám nepomohla časť "Často kladené otázky", obráťte sa na technickú podporu

#### spoločnosti EVOLVEO: https://eshop.evolveo.com/helpdesk/.

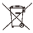

#### Likvidácia

Symbol prečiarknutého kontajnera na výrobku, v literatúre alebo na obale znamená, že v EÚ sa všetky elektrické a elektronické zariadenia, batérie a akumulátory musia po skončení ich životnosti dodvzdať do separovaného odpadu. Tieto výrobky nevyhadzujte do netriedeného komunálneho odpadu.

# **)(€**

#### Vyhlásenie o zhode

Spoločnosť Abacus Electric, s.r.o. týmto vyhlasuje, že EVOLVEO WiFi Door spĺňajú požiadavky noriem a predpisov platných pre tento typ zariadení.

Úplné znenie vyhlásenia o zhode nájdete na adrese http://ftp.evolveo.com/CE/.

Copyright © Abacus Electric, s.r.o. www.evolveo.com www.facebook.com/EvolveoCZ Dovozca / Výrobca Abacus Electric, s.r.o. Planá 2, 370 01, Česká republika

Vyrobené v Číne

Všetky práva vyhradené. Dizajn a špecifikácie sa môžu zmeniť bez predchádzajúceho upozornenia.